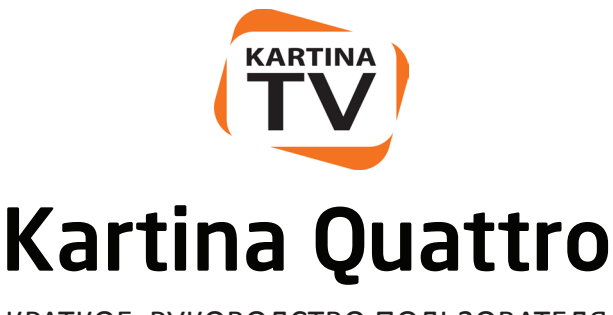

### КРАТКОЕ РУКОВОДСТВО ПОЛЬЗОВАТЕЛЯ

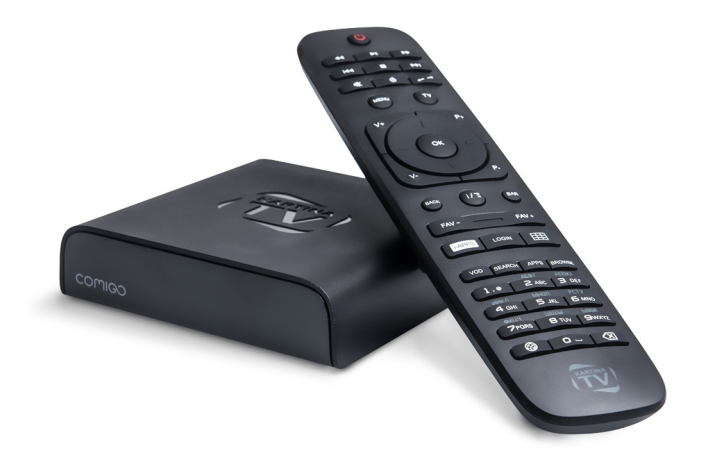

Пожалуйста, внимательно ознакомьтесь с данным руководством перед первым включением устройства

# СОДЕРЖИМОЕ КОРОБКИ

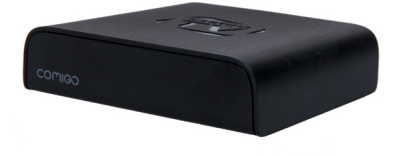

1 Приставка Kartina Quattro

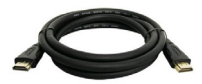

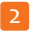

HDMI Кабель

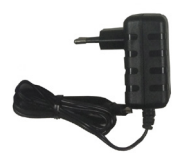

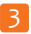

Адаптер питания

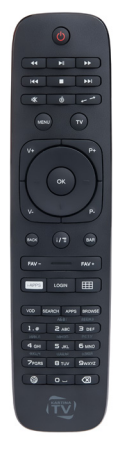

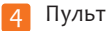

## подключение

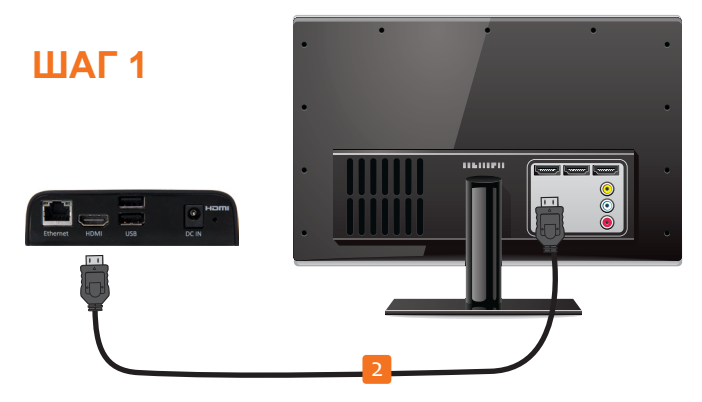

Подключите приставку Kartina Quattro к уже **включенному** телевизору при помощи HDMI-кабеля. При помощи пульта телевизора выберите номер HDMI-разъема, к которому подключен кабель.

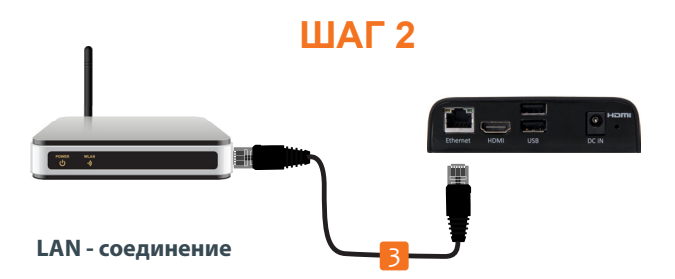

Если Вы используете проводную сеть, соедините LAN-кабелем телеприставку и Ваш роутер/модем.

## ПОДКЛЮЧЕНИЕ К СЕТИ

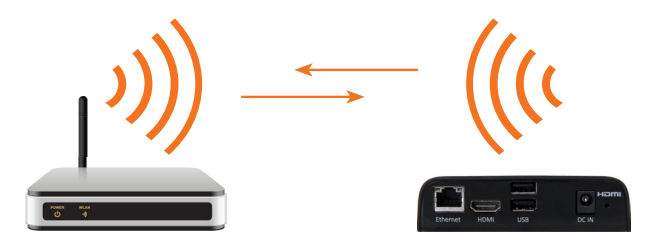

WLAN - соединение

Если Вы используете беспроводную сеть, то никаких дополнительных подключений на данном этапе не требуется, так как в приставку уже встроены беспроводной модуль Wi-Fi и антенна.

### ШАГ 3

Удалите желтую пластиковую заглушку на пульте управления, чтобы обеспечить контакт с батарейками питания.

Если у Вас имеются аксессуары к приставке Kartina Quattro, такие как USB-камера или игровой контроллер управления, то их также необходимо подключать в USB-разъемы.

## ЗАВЕРШЕНИЕ ПОДКЛЮЧЕНИЯ

### ШАГ 4

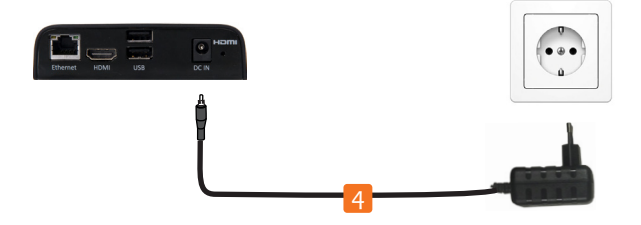

Теперь подключите адаптер питания к телеприставке и к розетке домашней электросети. Приставка автоматически включится, а на лицевой панели загорится зеленый индикатор.

### ШАГ 5

После включения приставки начнется загрузка, во время которой на экране по очереди будут появляться логотипы Kartina.TV и Comigo. По завершении загрузки появится экран первоначальной настройки, где Вам будет предложено провести быструю настройку Вашей новой приставки.

Используйте стрелки на пульте ДУ для перемещения по меню. Кнопкой ОК подтверждайте Ваш выбор.

Кнопка Back отменит выбор и вернет к предыдущему меню или шагу настройки.

## ПУЛЬТ УПРАВЛЕНИЯ

Управление воспроизведением

Звук Вкл. / Выкл

Главное меню Вкл. / Выкл Мышь Вкл. / выкл.

Регулировка уровня звука

#### Кнопки-стрелки

- Навигация и выбор в меню -Упр. воспроизведением в -
- архиве и видеотеке

Пользовательский вход

Возврат / Отмена

ТВ-приложения и социальные функции Поиск Видеотека

Ввод цифр, текста и спец. символов

Переключение режимов ввода языка, заглавных и строчных букв, цифр

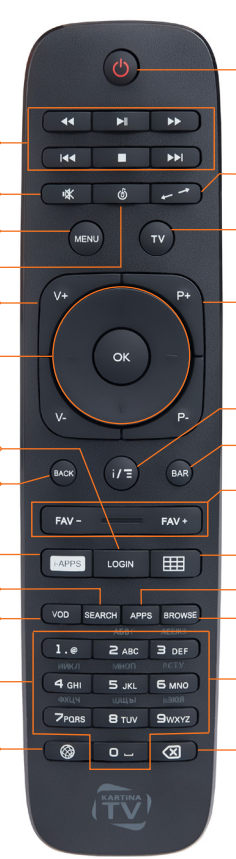

Режим сна Вкл. / Выкл.

Переключение формата картинки

- Быстрый переход к ТВ
- Меню каналов Вкл. / Выкл.
- Переключение каналов вверх/вниз по списку
- Прокручивание страницы в браузере и приложениях
- Подробная информация
- Системная панель
- Переключение внутри группы "Избранное"
- Панель быстрого доступа
- Андройд-приложения
- Интернет-браузер

Переключение каналов по номерам

Удаление символа (Забой)

### τv

сперва возвращает Одиночное нажатие кнопки **TV** пользователя на канал/передачу, которые последними приставкой. При воспроизводились этом на экране автоматически появляется меню каналов и программы передач. Если уже отображается на экране меню кнопки **TV** скрывает это каналов, то нажатие меню.

При удерживании кнопки **TV** приставка выводит на экран список последних открывавшихся приложений, что позволяет пользователям быстро перемещаться между приложениями без необходимости вызывать главное и другие меню.

#### **D-PAD / КНОПКИ-СТРЕЛКИ**

Четыре управляющие стрелки прежде всего используются для навигации по многочисленным меню приставки, с помощью центральной кнопки **ОК** осуществляется подтверждение выбора.

Во время просмотра каналов в прямом вещании кнопкистрелки и кнопка **ОК** вызывают меню каналов. Если же на экране воспроизводится архивная ТВ-передача или фильм Видеотеки, тогда кнопки-стрелки осуществляют перемотку, а кнопка **ОК** устаналивает воспроизведение на паузу или вновь запускает поток.

#### INFO / ПОДРОБНАЯ ИНФОРМАЦИЯ

Во время просмотра ТВ-передачи кнопка **INFO** выводит на экран блок информации о канале и передаче, которые сейчас воспроизводятся на экране. Сразу после включения блока подробной информации, нажатием кнопки **OK** раскрывается дополнительное меню, с помощью которого пользователь может добавить или удалить канал из группы "Избранное", вернуться к началу архивной передачи или порекомендовать передачу другу.

#### **BOARD / ПАНЕЛЬ БЫСТРОГО ДОСТУПА**

В панели быстрого доступа сгруппированы часто используемые списки каналов и приложений, также там размещен список последних передач в записи, которые просматривал пользователь. Это очень удобная функция, которая позволяет в 2-3 нажатия запустить недосмотренную передачу в записи, ровно в том месте, где пользователь прекратил просмотр.

#### MOUSE / РЕЖИМ МЫШИ

При нажатии кнопки **MOUSE** включается / выключается режим мыши. Когда режим мыши активирован, кнопкистрелки осуществляют перемещение курсора мыши на экране, а кнопка **OK** - нажатие левой кнопки мыши (клик).

## ВВОД ТЕКСТА

#### ВВОД ТЕКСТА

Для того, чтобы ввести текст с пульта управления, нажимайте кнопку с соответствующей буквой несколько раз до тех пор, пока желаемая буква не появится. Для того, чтобы ввести новую букву, просто нажмите другую кнопку пульта. Если следующая желаемая буква находится на той же кнопке, следует немного подождать. Для пробела используйте кнопку "0". Чтобы удалить, символ используйте кнопку удаления символа 🗙

#### ПЕРЕКЛЮЧЕНИЕ РЕЖИМОВ ВВОДА

Кнопка используется для переключения режимов ввода языка, заглавных и строчных букв (ru-RU, en-EN) и режима ввода чисел (123). К примеру русские буквы, изображенные серым цветом над соответсвтующими кнопками пульта управления, вводятся после активации режима ввода русского языка и появления на экране подсказки **ru** или **RU** 

#### ВВОД СПЕЦИАЛЬНЫХ СИМВОЛОВ

Для ввода специальных символов активируйте режим ввода текста en-EN, ru-RU, а затем нажимайте кнопку с изображением цифры **"1"** повторно и быстро, пока не появится желаемый символ.

### БЕСПРОВОДНАЯ СЕТЬ

Выберите Вашу сеть из списка доступных сетей. При необходимости, введите пароль Вашей сети.

- Чтобы видеть все введенные знаки, установите отметку в поле "Показать пароль".
- Используйте кнопку переключения режимов ввода для ввода цифр, букв или специальных символов.
- Пароль беспроводной сети, установленный производителем Вашего модема, может быть указан на его нижней грани или в его инструкции. Если стандартный пароль был изменен, то найти его можно через меню модема. Обратитесь к документации модема или к тому, кто Вам его настраивал.

#### ОБНОВЛЕНИЕ СИСТЕМЫ

- После настройки соединения с Интернетом, приставка произведет поиск и установку самого последнего обновления программного обеспечения (ПО).
- Ни в коем случае не выключайте приставку из электросети во время обновления программного обеспечения Вашей приставки.

Для приставок Kartina Quattro обновления ПО происходят регулярно в полуавтоматическом режиме. Сообщение о доступности обновления ПО отображается сразу же на экране ТВ.

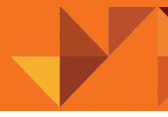

#### НАСТРОЙКА РАЗМЕРА ЭКРАНА

 Для достижения максимального комфорта при использовании Вашей приставки необходимо провести настройку границ экрана.

### **ДРУГИЕ ШАГИ НАСТРОЙКИ**

Некоторые настройки необязательно выполнять сразу – например, можно пропустить вход в Facebook или ввод абонемента Kartina.TV. Эти действия Вы можете выполнить позже через меню настроек приставки.

После окончания процесса настройки приставка автоматически начнет воспроизведение первого по списку канала.

Нажмите кнопку TV на пульте, чтобы произвести первый запуск меню каналов приставка автоматически начнет загружать ИЗ сети актуальную программу передач Интернет И другие компоненты, для обеспечения быстрой и стабильной работы устройства в дальнейшем.

#### ЖЕЛАЕМ ПРИЯТНОГО ПРОСМОТРА!

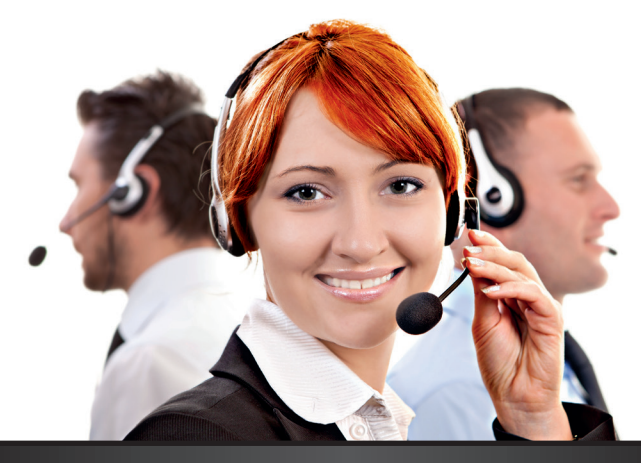

### БЕСПЛАТНАЯ КРУГЛОСУТОЧНАЯ поддержка по телефону\* и Skype

Мы поможем Вам настроить просмотр телевидения на компьютере или ТВ-приставке.

\*Стоимость звонка на номер горячей линии зависит от условий договора с Вашим оператором телефонной связи.

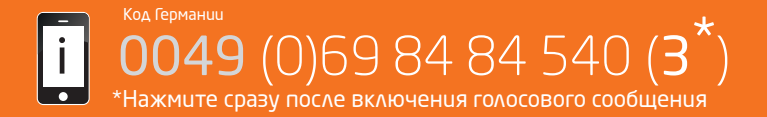